How To Access Free Audio Books For Summer

1. First go to the <u>www.audiobooksync.com</u> website and click on **"Download OverDrive".** 

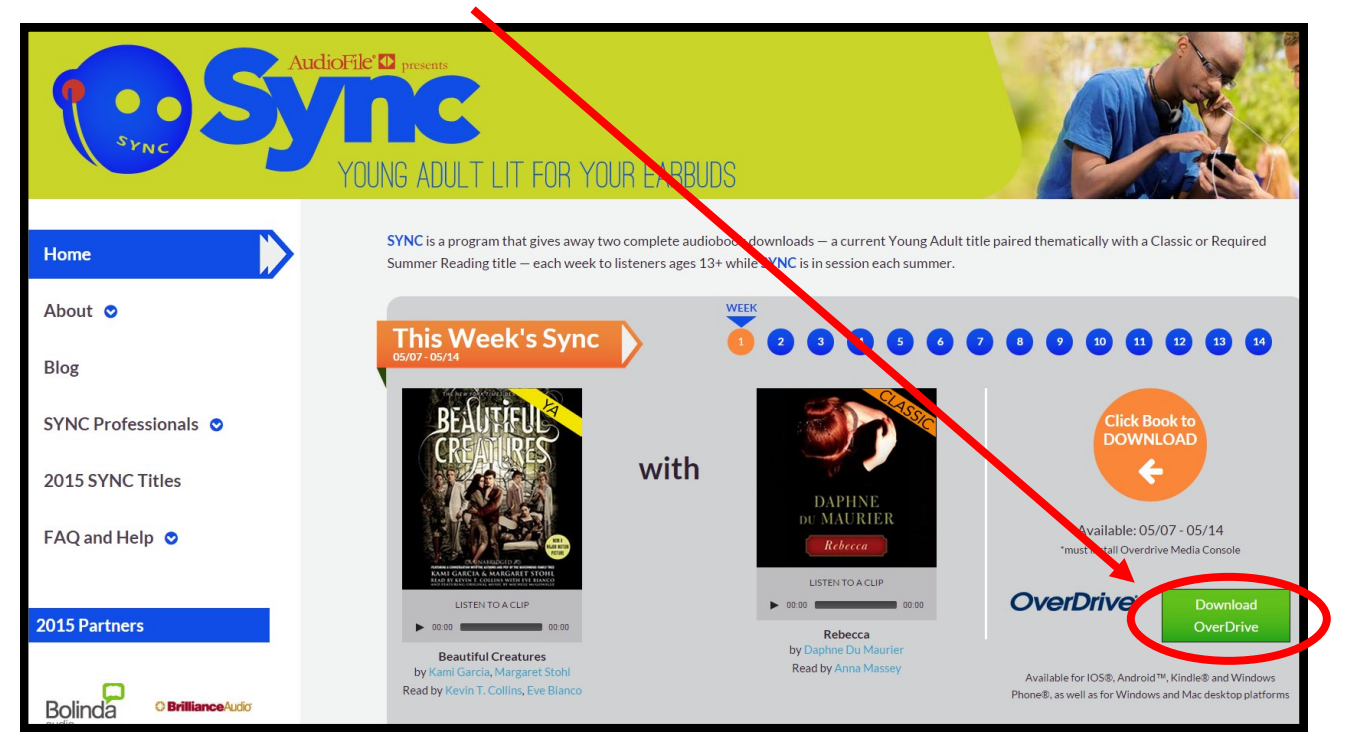

2. Once you have click the **Download OverDrive** button, you will be brought to the website <u>app.overdrive.com</u>. Click on what device you would like to download OverDrive to.

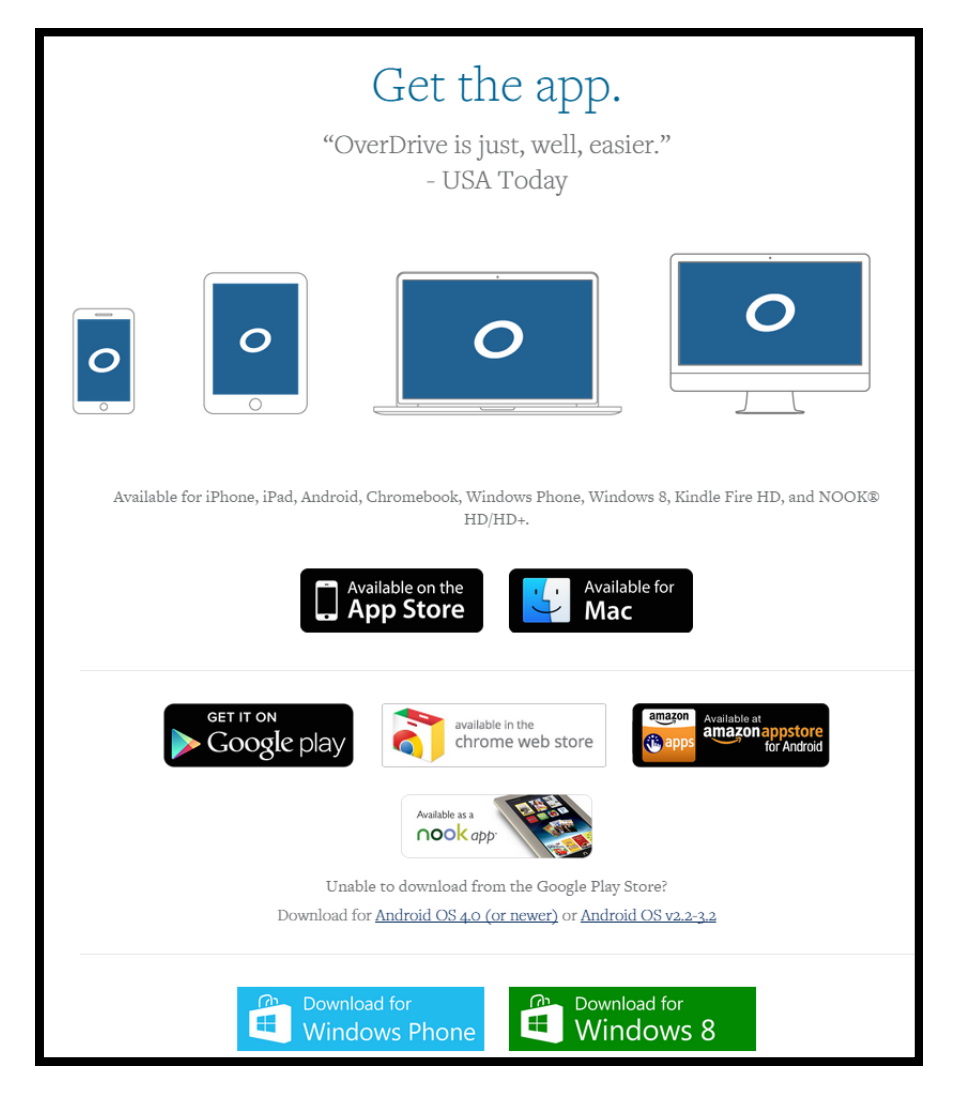

\*NOTE: If you are using Google Chrome click the Chrome

Web Store. If you are on this website on an Android or Apple Phone, click Google Play or App Store.

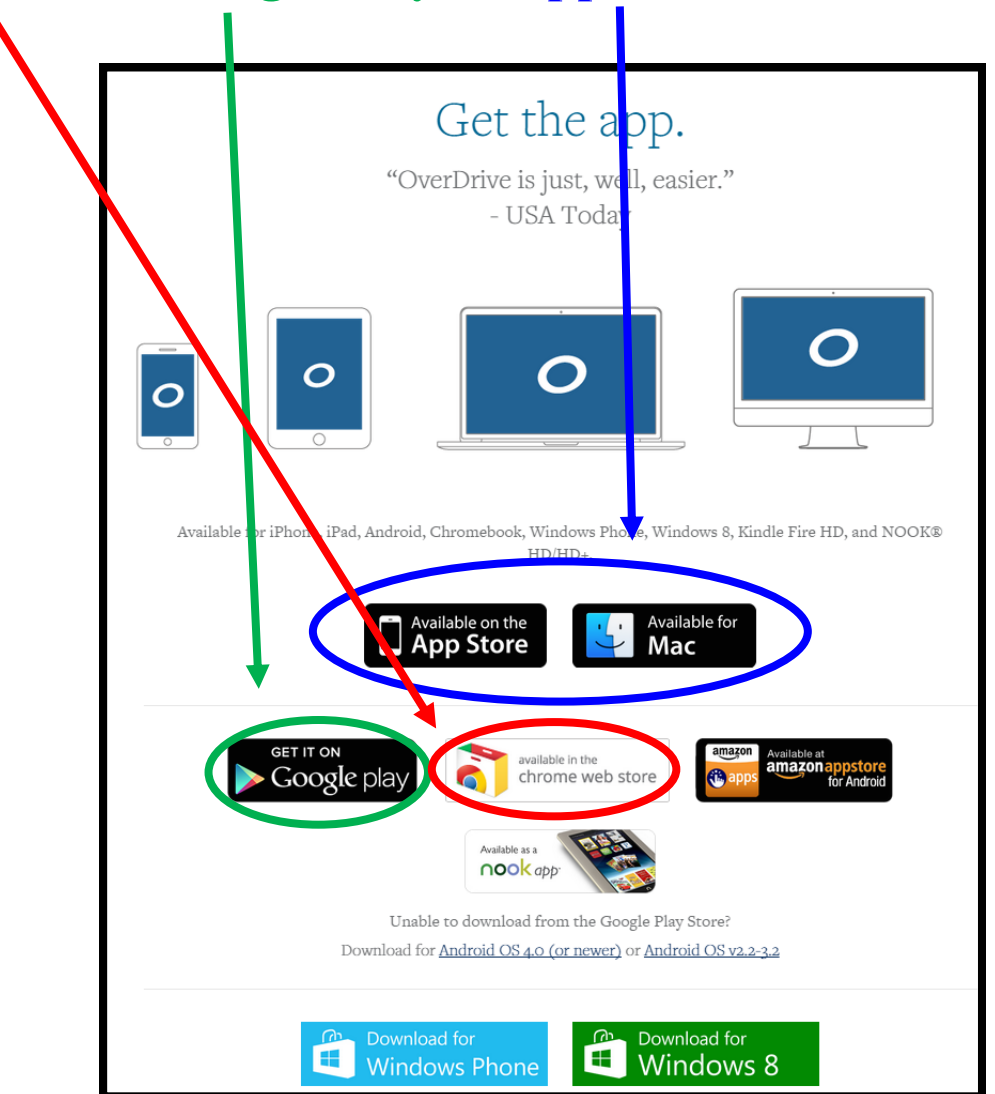

3. After you have downloaded OverDrive to your mobile device or desktop, go back to the <u>www.audiobooksync.com</u> website and click on **"This Week's Sync" highlighted number.** 

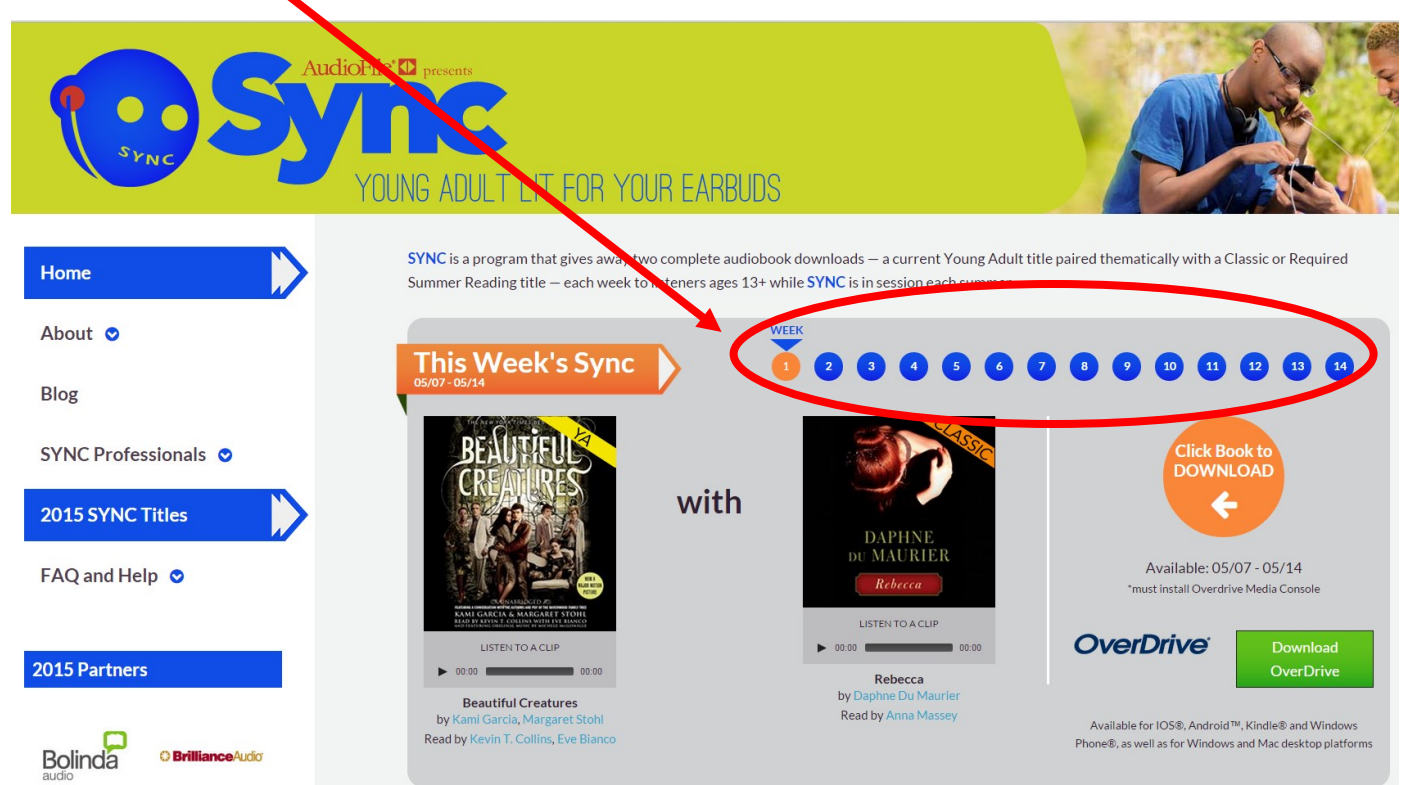

\*NOTE: You can only choose two books a week. These books

are **available to you for fourteen weeks**. There are two new books each week.

4. Once you have chosen the book you want to read, enter you **name and email** and click the "Get your FREE download now!" button.

![](_page_0_Picture_13.jpeg)

5. Once you have entered your information and clicked the button, you download will begin. If you are on **Google Chrome, it** will appear on the bottom left corner. If you are on an Android or Apple phone, the downloaded book will appear on the OverDrive App.

![](_page_0_Picture_15.jpeg)

![](_page_0_Picture_16.jpeg)

\*NOTE– If you would like to receive alerts about upcoming books that will be free during the summer, you can **enter your email** or **text** to the listed number and message, to receive messages on your cell phone.

![](_page_0_Picture_18.jpeg)